How to view scanned invoice in ASCENT:

1. Log into: <u>https://ascent.jefferson.edu/psp/fscmp/?cmd=login</u>

| Jefferson.<br>HEALTH IS ALL WE DO  |                                                |  |  |  |  |
|------------------------------------|------------------------------------------------|--|--|--|--|
| Oracle/PeopleSoft   FSCM91   FSCMP |                                                |  |  |  |  |
|                                    | User ID: jrw010                                |  |  |  |  |
|                                    | Password: •••••••••••••••••••••••••••••••••••• |  |  |  |  |
|                                    | 3                                              |  |  |  |  |

2. Navigation: Home > Accounts Payable > Vouchers > Add/Update > Regular Entry

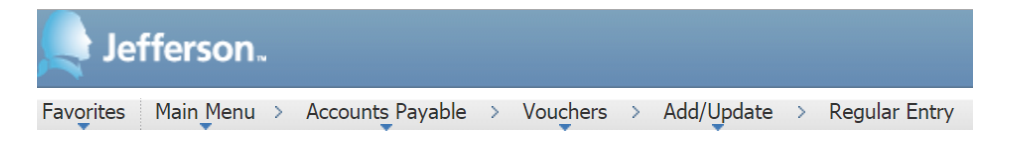

3. Under 'Find an Existing Value' enter voucher criteria and then click 'Search'.

\*\*Note\*\* Business Unit is required and relates to the legal entity by which the invoice would be paid under (TJH, TJH, etc.).

## Voucher

Enter any information you have and click Search. Leave fields blank for a list of all values.

|                    |             | 0 8 | 33339). 399999 |   |
|--------------------|-------------|-----|----------------|---|
| Use Saved Search:  | •           |     |                |   |
| Business Unit:     | = •         |     | TJU            |   |
| Voucher ID:        | begins with | ۲   | XXXXXXXX       |   |
| Invoice Number:    | begins with | ٠   | XXXXX          |   |
| Invoice Date:      | = •         |     | 3              | ) |
| Short Vendor Name: | begins with | ۲   |                |   |
| Vendor ID:         | begins with | ٠   |                |   |
| Name 1:            | begins with | ٠   |                |   |
| Voucher Style:     | - •         |     |                | • |
| Related Voucher:   | begins with | ٠   |                |   |
| Entry Status:      | - •         |     |                | ¥ |
| Voucher Source:    | - •         |     |                | T |
| Case Sensitive     |             |     |                |   |
| Voucher Source:    | = •         |     |                | ▼ |

4. Click invoice information tab and then click the Attachments link.

| Lefferson.                                        |                                          |                                                         |                                  |            | Home   Work                                                |
|---------------------------------------------------|------------------------------------------|---------------------------------------------------------|----------------------------------|------------|------------------------------------------------------------|
| Favorites Main Menu                               | > Accounts Payable > Vo                  | uchers > Add/Update > F                                 | Regular Entry                    |            |                                                            |
| Summary <u>R</u> elated                           | Documents Invoice Inform                 | nation Payments Vouch                                   | er Attributes <u>E</u> rror Sur  | nmary      | م New Wind                                                 |
| Business Unit:<br>Voucher ID:<br>Voucher Style:   | TJU<br>20187045<br>Regular Voucher       | Invoice No:<br>Invoice Date:<br>Accounting Date:        | 1803<br>01/02/2016<br>01/14/2016 | Tax Exempt |                                                            |
| Vendor ID:<br>ShortName:<br>Location:<br>Address: | 0000020774<br>WARSHAW R-001<br>LOC1<br>1 | ROBIN WARSHAW<br>338 HAMEL AVENUE<br>GLENSIDE, PA 19038 |                                  | <          | Session Defaults <u>Attachments (1)</u> <u>Comments(0)</u> |

5. Click file name to view.

20187045.pdf

## **Voucher Header Attachment**

| Business Unit | TJU         | Vouc |
|---------------|-------------|------|
| Details       |             |      |
| File Name     | Description |      |